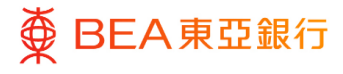

# 东亚企业网上银行

客户服务验证 – 安全设定

东亚银行有限公司(「东亚银行」)编制本文件以提供东亚企业网上银行服务的一般使用 指引。虽然资料已力求准确,惟东亚银行对所载资料的准确性、完整性、充足性及可用性 不会作任何明示、暗示或法定陈述或保证,亦不承担任何责任。

东亚银行有限公司

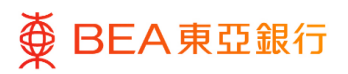

| 目录             |    |
|----------------|----|
| 1. 设置安全问题 – 设置 | 3  |
| 2. 设置安全问题 – 编辑 | 7  |
| 3. 更改登录密码      | 11 |
| 4. 更改签核者密码     | 14 |
| 5. 忘记登录密码      | 17 |
| 6. 申请重置密码      | 22 |

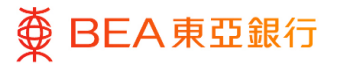

#### 1. 设置安全问题 – 设置

用户可设置六条安全问题,用于忘记登入密码时回答并重设密码。

如何找到该功能

经办人员 / 批核者

主页 > 账户设置 > 我的偏好选择 > 安全和登录 > 设置安全问题

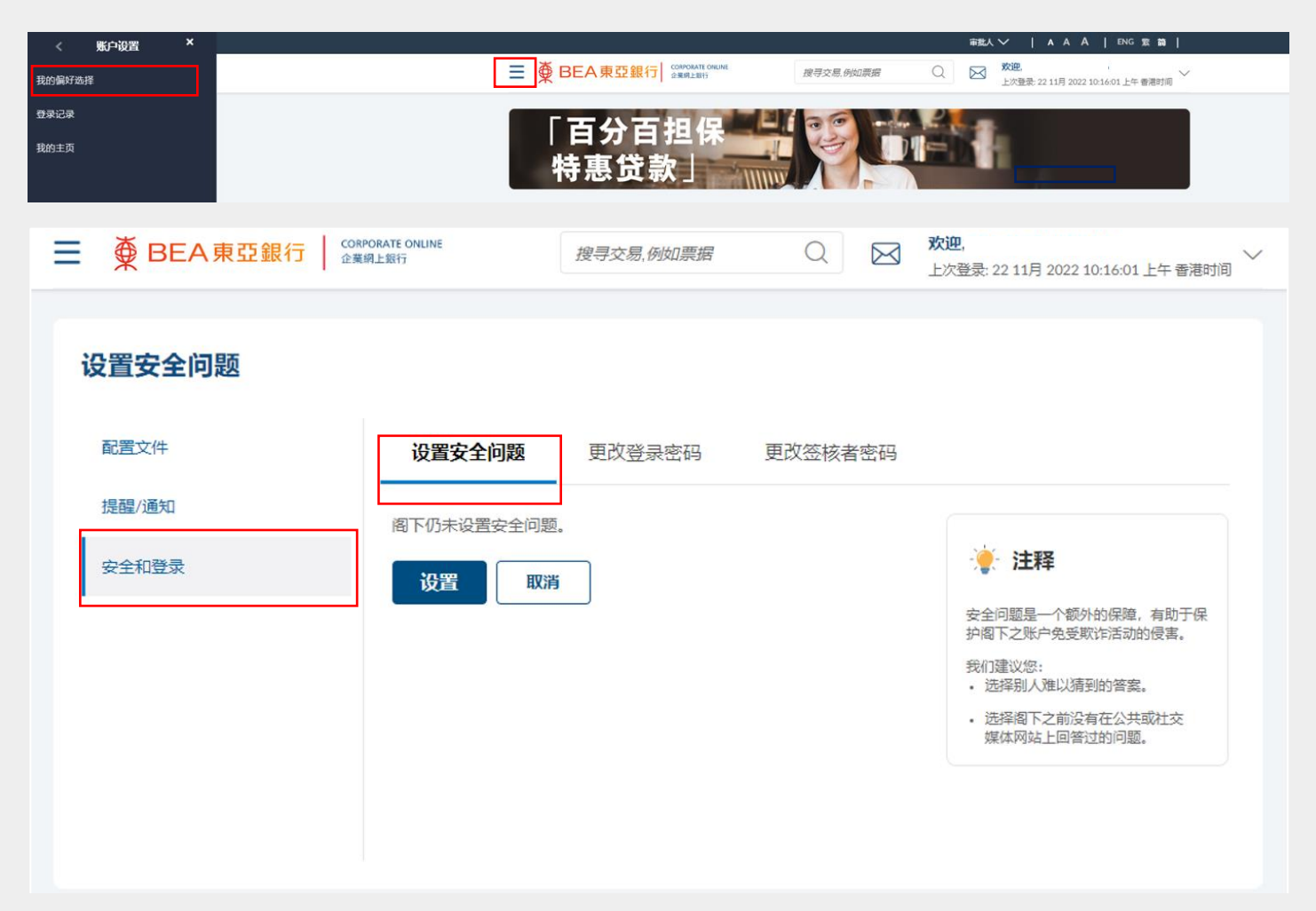

#### 获授权人士 / 系统管理员

主页 > 我的偏好选择 > 安全和登录 > 设置安全问题

|              | 菜单         | ×            |                            |                          |                  |                    |                     |              | 获授权人士 ✔                                                                         | ▲ A A   ENG 索 前              |
|--------------|------------|--------------|----------------------------|--------------------------|------------------|--------------------|---------------------|--------------|---------------------------------------------------------------------------------|------------------------------|
| ¢            | 启动服务       | >            |                            | ∯ВЕАя                    | <b>東亞銀行│</b> ☆寒網 | RATE ONLINE<br>上銀行 |                     | 搜寻交易,例如票据    | Q 反 次迎,<br>上次登录:                                                                | 22 11月 2022 10:16:01 上午 香港时间 |
|              | 限額         | >            |                            | 待批核 (9)                  |                  |                    |                     |              |                                                                                 |                              |
|              | 电子结单/电子交易通 | 知服务 👌        |                            | 客户维护 1                   | 管理维护 1           | 管理收款人 7            |                     |              |                                                                                 |                              |
| 6            | 付款及转账      | >            |                            | 日期                       | 交易名称             |                    | 公司名称                | 发起者          | 参考编号                                                                            | 状态                           |
|              | 其他         | >            |                            | 2022年 11月 07日            | 删除用户则            | 账户及服务的访问权限         |                     |              | 0711DDC1AAA                                                                     | <ul> <li>正在处理中</li> </ul>    |
| <b>iti</b> 1 | 审核日志       |              |                            |                          |                  |                    |                     | 第 1          | 页, 共1页 (第1项, 共                                                                  | 1 щ) к < <u>1</u> > н        |
|              | 邮箱         | >            |                            | 14 14 14 14              |                  |                    |                     |              |                                                                                 |                              |
| 20           | 我的偏好选择     |              |                            | 伏速链接                     |                  |                    |                     |              |                                                                                 |                              |
| 0            | 登录记录       |              |                            |                          | e                |                    |                     |              |                                                                                 | *                            |
| 1            | 安全设定       |              |                            | 用户管                      | 管理               | 用户账户及服务管理          | 电子结单及电子交<br>知用户注册概: | 5易通 每日交<br>览 | 医易限额维护                                                                          | 管理收款人                        |
| 0            | 帮助         |              |                            | 我的批核清单(                  | 0)               |                    |                     |              |                                                                                 | 按索                           |
|              |            |              |                            |                          |                  |                    |                     |              |                                                                                 |                              |
| ≡            | ∯ BEA      | <b>へ</b> 東亞釒 | CORPORATE ONLINE<br>企業網上銀行 |                          |                  | 搜寻                 | 交易,例如票据             | Q 🖂 🥇        | <b>欠迎,</b><br>上次登录: 22 11月 2022                                                 | ↓<br>10:16:01 上午 香港时间        |
|              |            | 问题           | 设                          | <b>置安全问题</b><br>味设置安全问题。 | 更改登录器            | ē码 更改签核            | 老密码                 |              |                                                                                 |                              |
|              | 安全和登录      |              | 1<br>1                     | 置                        |                  |                    |                     |              | -``@`-                                                                          |                              |
|              |            |              |                            |                          |                  |                    |                     |              | 注释                                                                              |                              |
|              |            |              |                            |                          |                  |                    |                     | 安全的之账,       | 问题是一个额外的保健。<br>- 免受职作活动的侵害。<br>書议您:<br>- 选择别人难以猜到的"<br>- 选择阁下之前没有任<br>站上回答过的问题。 | 有助于保护阁下<br>音禽。<br>公共或社交媒体网   |
|              |            |              |                            |                          |                  |                    |                     |              |                                                                                 |                              |

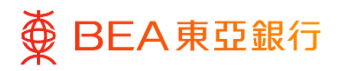

<sup>步骤</sup> 01 开始

1. 点击「设置」。

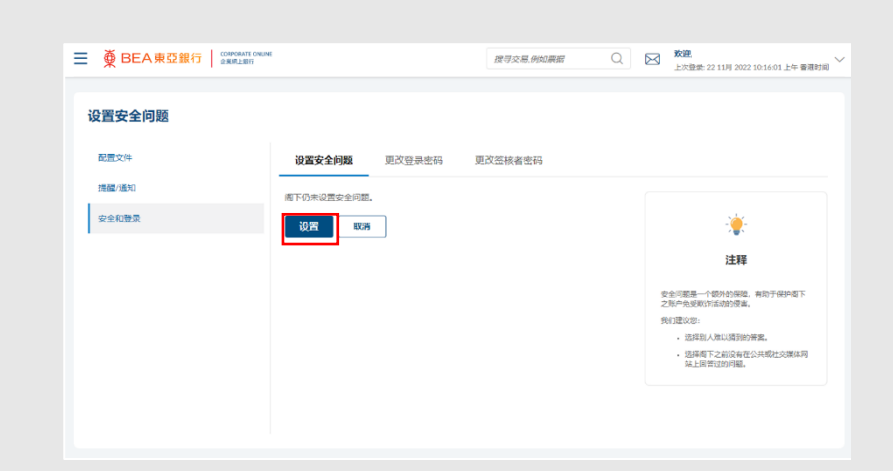

# 

# 选择问题

- 1. 选择六条合适的问题。
- 输入相应问题的答案 (最多六条问题)。
- 3. 点击「提交」。

| <b>女王问她</b> |                                          |            |
|-------------|------------------------------------------|------------|
| 诸法保问题 🗸     |                                          |            |
| 88 <b>x</b> |                                          |            |
|             | 安全问题是一个物                                 | 柏麻         |
| 安全问题        | ser.<br>Romans:                          |            |
| 建连续问题 ~     | <ul> <li>池塚別人港</li> <li>池塚明下之</li> </ul> | 以納用<br>前現有 |
| 答案          |                                          |            |
|             |                                          |            |
| 安全问题        |                                          |            |
| #法兵の担 ~     |                                          |            |
| 答案          |                                          |            |
|             |                                          |            |
| 安全问题        |                                          |            |
| 请送探问题 >     |                                          |            |
| <b>※</b> 本  |                                          |            |
|             |                                          |            |
| 240W        |                                          |            |
| 建造料问题 ~     |                                          |            |
| 20 XX       |                                          |            |
|             |                                          |            |
| 安全问题        |                                          |            |
| ★ E17300    |                                          |            |
| 20 da       |                                          |            |
| Ξ.X.        |                                          |            |
|             |                                          |            |

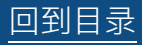

体网站上回答过的问题。

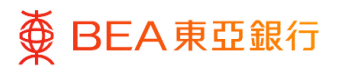

复核

CORPORATE ONLINE 企業網上銀行

步骤 **03** 

1. 复核您的申请并点击「确

认」。

|                 | se .           | 1871; 0 041510                 | 0 1 | skim)                              |
|-----------------|----------------|--------------------------------|-----|------------------------------------|
|                 |                | 238 127 34, 007, 07/04/09/4382 |     | 上次登录: 22 11月 2022 10:16:01 上午 香港时间 |
| 设置安全问题          |                |                                |     |                                    |
| ●               | 上聚核詳細信息,然後再確認! |                                |     |                                    |
| 问题              |                |                                |     |                                    |
| 今天开心吗?          |                |                                |     |                                    |
| 答案              |                |                                |     |                                    |
| 非常好             |                |                                |     |                                    |
| 问题              |                |                                |     |                                    |
| 您童年时最好的朋友是谁?    |                |                                |     |                                    |
| 答案              |                |                                |     |                                    |
| 非常好             |                |                                |     |                                    |
|                 |                |                                |     |                                    |
| <b>喻认</b> 取消 返回 |                |                                |     |                                    |
|                 |                |                                |     |                                    |

<sup>步骤</sup> 04 成功提交申请

- 一次性密碼(OTP)将发 送至用户注册的手机号 码。输入一次性密码 (OTP)。
- 2. 然后点击「提交」以完成 设置。

| 一次性密码            |           |
|------------------|-----------|
| 请输入发送至您的手机号码的一次  | 性密码(OTP)。 |
| 验证码              |           |
|                  | Ø         |
| 重新发送验证码          |           |
| 此一次性密码将于96秒后失效。  |           |
| 参考编号             |           |
| 3954311          |           |
|                  |           |
| 提交取消             |           |
|                  |           |
| 设置安全问题           |           |
| ♥ 輸认<br>已成功完成維护。 |           |
| 状态               |           |
| 已完成              |           |
| 确定               |           |
|                  |           |

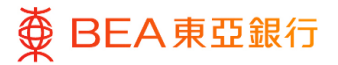

## 2. 设置安全问题 – 编辑

用户可编辑已设置的安全问题。

如何找到该功能

经办人员 / 批核者

主页 > 账户设置 > 我的偏好选择 > 安全和登录 > 设置安全问题

| < 账户设置 ×                               |                            |              |                            |           |      | 审批人 ✓   A A A   ENG 繁 簡)                                             |
|----------------------------------------|----------------------------|--------------|----------------------------|-----------|------|----------------------------------------------------------------------|
| 我的偏好选择                                 | =                          | ∰ BEA東亞銀行    | CORPORATE ONLINE<br>企業網上銀行 | 搜寻交易,例如票据 | Q    | ※迎.<br>上次登录: 22 11月 2022 10:16:01 上午 香港时间 ∨                          |
| 登录记录<br>我的主页                           |                            | 「百分百<br>特惠贷詞 | 担保                         |           |      | ł                                                                    |
|                                        |                            |              |                            |           |      |                                                                      |
| ■ ● BEA東亞銀行 CORPORATE ONLINE<br>企業網上股行 |                            |              | 搜寻交易,例如票据                  | Q         | A (i | ) 上次登录: 22 11月 2022 02:35:01 下午 香港时间                                 |
| 设置安全问题                                 |                            |              |                            |           |      |                                                                      |
| 配置文件                                   | 设置安全问题                     | 更改登录密码       |                            |           |      |                                                                      |
| 提醒/通知<br>安全和登录                         | <b>安全问题</b><br>您母亲的娘家姓是甚么? |              |                            |           |      | - <del>``</del>                                                      |
|                                        | <b>安全问题</b><br>您最喜爱的品牌是甚么? |              |                            |           |      | 注释                                                                   |
|                                        | <b>安全问题</b><br>今天开心吗?      |              |                            |           |      | 安全问题是一个额外的保障,有助于保护阁下<br>之账户免疫现特活动的侵害。<br>我们建议您:                      |
|                                        | <b>安全问题</b><br>您最喜爱的歌手是谁?  |              |                            |           |      | <ul> <li>选择制人准以猜到的答案。</li> <li>选择阁下之前没有在公共或社交媒体网站上回答过的问题。</li> </ul> |
|                                        | <b>安全问题</b><br>您读的第一本书是甚么? |              |                            |           |      |                                                                      |
|                                        | <b>安全问题</b><br>你多大啦?       |              |                            |           |      |                                                                      |
|                                        | 編輯 取消                      | ]            |                            |           |      |                                                                      |

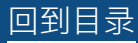

#### 获授权人士 / 系统管理员

主页 > 我的偏好选择 > 安全和登录 > 设置安全问题

您读的第一本书是甚么?

**安全问题** 你多大啦?

编辑

取消

| <del>菜单</del> ×                            |                    |                        |                      |                   |                     |           |                            | 获授权人士 🗸                       | AAA   ENG 索 前                  |
|--------------------------------------------|--------------------|------------------------|----------------------|-------------------|---------------------|-----------|----------------------------|-------------------------------|--------------------------------|
| ♀ 启动服务 >                                   | [                  | ■ ♥ BEA東亞              | 2銀行 CORPORA<br>企業網上的 | TE ONLINE<br>Bitj |                     | 搜寻交易,例如票据 | n Q                        | ▶ <b>欢迎</b><br>上次登录           | : 22 11月 2022 10:16:01 上午 香港时间 |
| 🗔 限额 🛛 🔸                                   |                    | 待批核 (9)                |                      |                   |                     |           |                            |                               |                                |
| 电子结单/电子交易通知服务 >                            |                    | 客户维护 1                 | 管理维护 1               | 管理收款人 7           |                     |           |                            |                               |                                |
| f 付款及转账 >                                  |                    | 日期                     | 交易名称                 |                   | 公司名称                | 发起者       |                            | 参考编号                          | 状态                             |
| ── 其他 >                                    |                    | 2022年 11月 07日          | 删除用户账                | 户及服务的访问权限         |                     |           | \$                         | 0711DDC1AA                    | 46 • 正在处理中                     |
| <b>班</b> 审核日志                              |                    |                        |                      |                   |                     |           | 第 1 页, 封                   | キ1页 (第1项, 扌                   | ŧ1项) K < <u>1</u> > X          |
|                                            |                    | 快速链接                   |                      |                   |                     |           |                            |                               |                                |
| ▲ 我的編好选择                                   |                    | •                      |                      | 122.4             |                     |           | 1                          |                               |                                |
| <ul> <li>① 登录记录</li> <li>⑦ 安全设定</li> </ul> |                    | ▲人<br>全<br>用户管理        |                      | 用户账户及服务管理         | 电子结单及电子交<br>知用户注册概题 | 易通        | ↓<br>●日交易限额                | 推护                            | 管理收款人                          |
| ⑦ 帮助                                       |                    |                        |                      |                   |                     |           |                            |                               |                                |
|                                            |                    | 现的现在分子(0)              |                      |                   |                     |           |                            |                               | 19.9%                          |
| <b>设置安全问题</b><br><sup>配置文件</sup>           | 设置                 | 安全问题                   | 更改登录密                | 码                 |                     |           |                            |                               |                                |
| 提醒/通知<br>安全和登录                             | 安全间                | ] <b>题</b><br>的娘家姓是甚么? |                      |                   |                     |           |                            | -``.                          |                                |
|                                            | 安全问题               | <b>]题</b><br>爱的品牌是甚么?  |                      |                   |                     |           |                            | 注释                            |                                |
|                                            | <b>安全</b> 间<br>今天开 | <b>]题</b><br>心吗?       |                      |                   |                     |           | 安全问题是-<br>之账户免受罪<br>我们建议您: | 一个额外的保障,<br>饮诈活动的侵害。          | 有助于保护阁下                        |
|                                            | 安全间您最喜             | ] <b>题</b><br>爱的歌手是谁?  |                      |                   |                     |           | • 选择<br>• 选择<br>站上         | 别人难以猜到的<br>阁下之前没有在<br>回答过的问题。 | 答案。<br>公共或社交媒体网                |
|                                            | 安全间                | ]题                     |                      |                   |                     |           |                            |                               |                                |

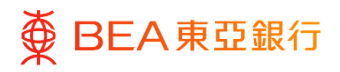

<sup>步骤</sup> 01 开始

1. 点击「编辑」。

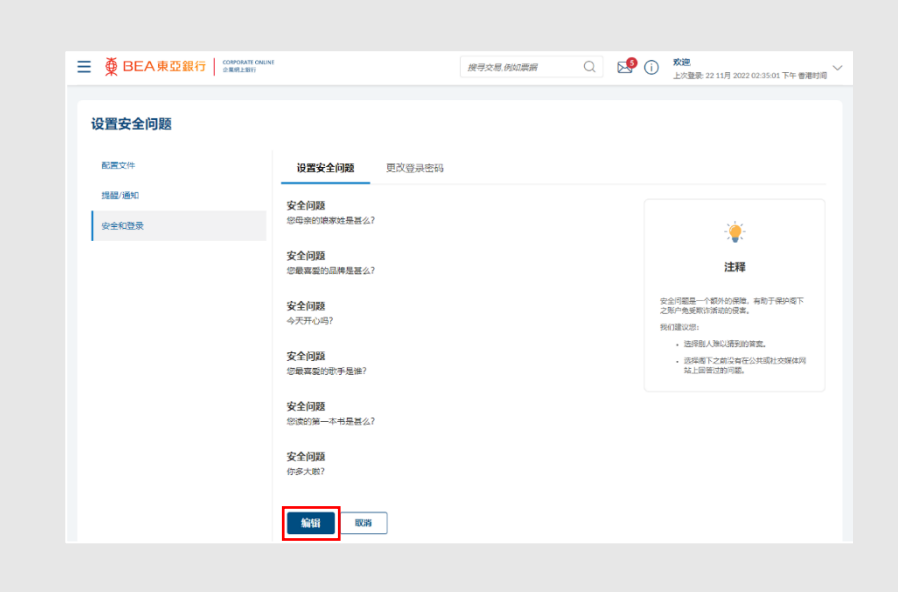

步骤 **02** 

输入答案

1. 输入相应问题的答案。

2. 点击「提交」。

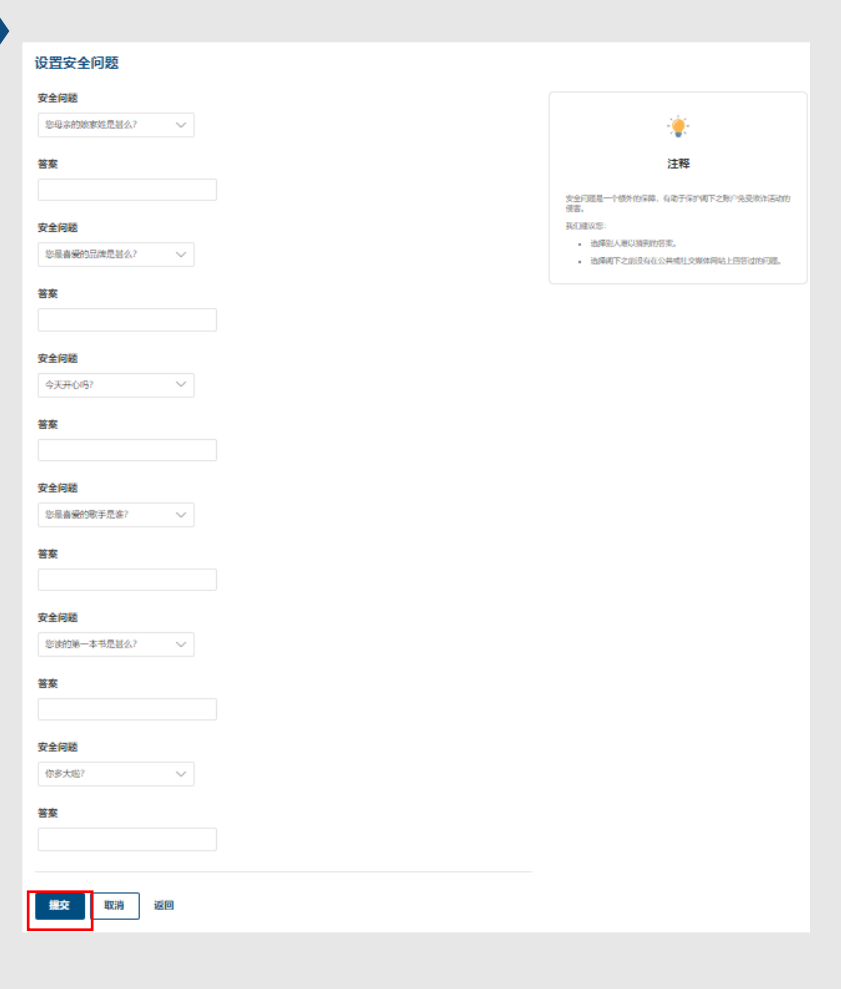

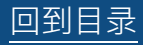

客户服务验证 – 安全设定

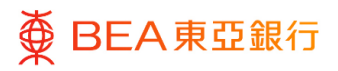

复核

CORPORATE ONLINE 企業網上銀行

步骤 **03** 

1. 复核您的申请并点击「确

认」。

|                         | ONLINE          | 搜寻交易,例如原居 | Q | <b>欢迎</b><br>上次登录: 22 11月 2022 10:16:01 上午 香港时间 |
|-------------------------|-----------------|-----------|---|-------------------------------------------------|
| 设置安全问题                  |                 |           |   |                                                 |
| 要核     您已發起關於用戶安全問題的請求。 | 請先戰核詳細信息.然後再確認! |           |   |                                                 |
| 问题                      |                 |           |   |                                                 |
| 今天开心吗?                  |                 |           |   |                                                 |
| <b>答案</b><br>非常好        |                 |           |   |                                                 |
| 问题                      |                 |           |   |                                                 |
| 您童年时最好的朋友是谁?            |                 |           |   |                                                 |
| 答案                      |                 |           |   |                                                 |
| 非常好                     |                 |           |   |                                                 |
|                         |                 |           |   |                                                 |

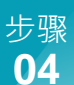

# 成功提交申请

- 1. 输入一次性密码 (OTP)。
- 点击「提交」以完成设置。

| 一次性密码            |           |   |  |  |
|------------------|-----------|---|--|--|
| 请输入发送至您的手机号码的—次; | 性密码(OTP)。 |   |  |  |
| 验证码              |           | 1 |  |  |
|                  | ø         |   |  |  |
|                  |           |   |  |  |
| 重新发送验证码          |           |   |  |  |
| 此一次性密码将于96秒后失效。  |           |   |  |  |
| A 101 B          |           |   |  |  |
| <u>参考编</u> 号     |           |   |  |  |
| 3954311          |           |   |  |  |
|                  |           |   |  |  |
| 提交取消             |           |   |  |  |
|                  |           |   |  |  |
|                  |           |   |  |  |
| 置安全问题            |           |   |  |  |
|                  |           |   |  |  |
| ● 确认<br>已成功完成编辑。 |           |   |  |  |
|                  |           |   |  |  |
| 5                |           |   |  |  |
| 128              |           |   |  |  |
|                  |           |   |  |  |
| 确定               |           |   |  |  |

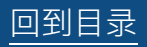

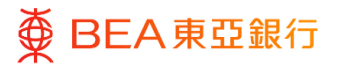

#### 3. 更改登录密码

用户可更改现在的登录密码。

如何找到该功能

经办人员 / 批核者

主页 > 账户设置 > 我的偏好选择 > 安全和登录 > 更改登录密码

| < 账户设置 ×     |                    |                              | 审批人❤   A A A   ENG 繁 篇                                   |
|--------------|--------------------|------------------------------|----------------------------------------------------------|
| 我的偏好选择       | ■ ● BEA東亞銀行        | corporate online 按导交易,例如票据 Q | 次迎.<br>上次登录: 22 11月 2022 10:16:01 上午 書港时间 ∨              |
| 查录记录<br>我的主页 | 「百分百日<br>特惠贷款      |                              |                                                          |
| 更改登录密码       |                    |                              |                                                          |
| 简介           | 设置安全问题 更次登录密码      | 更改签核者密码                      |                                                          |
| 提醒/通知        | 基于安全理由, 请阁下更改登录密码. |                              |                                                          |
| 安全和登录        | 当前密码               |                              | - <b>`@</b> -                                            |
|              |                    |                              | 您的密码必须包含:                                                |
|              | 输入新密码              |                              | <ul> <li>8-16个字母数字字符。</li> <li>              i</li></ul> |
|              | 确认新密码              |                              | 密码。<br>• 至少包含两个数字<br>• 不应包含空格或特殊字符。                      |
|              |                    |                              |                                                          |
|              | 提交取消               |                              |                                                          |

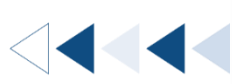

#### 获授权人士 / 系统管理员

主页 > 我的偏好选择 > 安全和登录 > 更改登录密码

| 菜单                                                                |                                         |                  | <b>秋投权人主</b> \                             |                                                                                                    |
|-------------------------------------------------------------------|-----------------------------------------|------------------|--------------------------------------------|----------------------------------------------------------------------------------------------------|
| ♀ 启动服务 >                                                          | <b>●</b> BEA東亞銀行 │ ☆東明上間行               | UNE              | 搜寻交易,例如票据                                  | <b>交迎</b><br>上次登录: 22 11月 2022 10:16:01 上午 香港时间 🏏                                                                                                    |
| □ 限额 >                                                            | 待批核 (9)                                 |                  |                                            |                                                                                                    |
| 电子结单/电子交易通知服务 >                                                   | <b>客户维护</b> 1 管理维护 1 管                  | 理收款人 7           |                                            |                                                                                                    |
| ⑦ 付款及转账 >                                                         | 日期 交易名称                                 | 公司名称             | 发起者 参考编号                                   | 状态                                                                                                    |
| <ul> <li>         ··· 耳他         ··         ·         ·</li></ul> | 2022年 11月 07日                           | 服务的访问权限          | 0711DD                                     | C1AAA6 • 正在处理中                                                                                                    |
| ₩ 审核日志                                                            |                                         |                  | 第 1 页,共1页 (第1                              | 项,共1项) К < 1 > Э                                                                                                    |
| ⊠ ##Ă <b>&gt;</b>                                                 | 快速链接                                    |                  |                                            |                                                                                                    |
| <b>会</b> 我的偏好选择                                                   |                                         |                  | b                                          | 1 0 Å                                                                                                    |
| ③ 登录记录                                                            | (1) (1) (1) (1) (1) (1) (1) (1) (1) (1) | 目白影白及服然管理 由子结的及由 | ▲ ● ● ● ● ● ● ● ● ● ● ● ● ● ● ● ● ● ● ●    | (空間)の (空間)の ((空間)) (( (つ ) ( ( ( ( ( ( ( ( ( ( ( ( ( ( ( |
| ⑦ 安全设定                                                            | f Mr. Bin Ade                           | 知用户注册            | 5 (1)(1)(1)(1)(1)(1)(1)(1)(1)(1)(1)(1)(1)( | HAE OWN C                                                                                                    |
| ⑦ 帮助                                                              | 我的批核清单(0)                               |                  |                                            | 搜索                                                                                                    |
|                                                                   |                                         |                  |                                            |                                                                                                    |
| 更改登录密码                                                            |                                         |                  |                                            |                                                                                                    |
| 简介                                                                | 设置安全问题 更 <b>改登录密码</b>                   | 更改签核者密码          |                                            |                                                                                                    |
| 提醒/通知                                                             | 基于安全理由, 请阁下更改登录密码.                      |                  |                                            |                                                                                                    |
| 安全和登录                                                             | 当前密码                                    |                  |                                            | -``                                                                                                    |

| 醖/通知 | 基于安全理由,请阁下更改登录密码. |                                                          |
|------|-------------------|----------------------------------------------------------|
| 全和登录 | 当前密码              | - <b>`@</b> -                                            |
|      |                   | 您的密码必须包含:                                                |
|      | 输入新密码             | ・8-16个字母数字字符。<br>・请输入数字(0-9)和字母(a-z and A - Z)创建新<br>密码。 |
|      | 确认新密码             | · 至少包含两个数字<br>· 不应包含空格或特殊字符。                             |
|      |                   |                                                          |
|      | 提交 取消             |                                                          |
|      |                   |                                                          |

| ● BEA東亞銀行     ●               | CORPORATE ONLINE<br>企業網上銀行                                                                                                    |
|-------------------------------|----------------------------------------------------------------------------------------------------|
| 步骤<br>01 输入密码                 |                                                                                                    |
| 1. 输入当前登录密码, 然后再<br>输入新的登录密码。 | gr. (2g.g.g.g.)       gr.g.g.g.g.)         gr.g.g.       gr.g.g.g.g.g.)         gr.g.g.g.       gr.g.g.g.g.g.g.g.g.g.g.g.g.g.g.g.g.g.g.                                                                                                    |
| 2. 点击「提交」以完成设<br>置。           | Bit UEBCORR   Bit UEBCORR   Bit Bit   Bit Bit  < |
| <sup>步骤</sup><br>02 修改成功      |                                                                                                    |
| 1. 点击「返回主页」以返回<br>主目录。        | ● ● ● E A 東亞銀行 2000 ANA MANA ANA ANA ANA ANA ANA ANA ANA AN                                                                                                    |

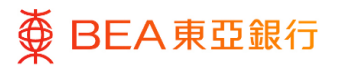

### 4. 更改签核者密码

批核者和获授权人士可更改现在的签核者密码。

如何找到该功能

#### 批核者

主页 > 账户设置 > 我的偏好选择 > 安全和登录 > 更改签核者密码

| < 账户设置 ×       |                                       | 审批人 >   A A A   ENG 敦 繭                                                                                        |
|----------------|---------------------------------------|----------------------------------------------------------------------------------------------------|
| 我的偏好选择         | ■ ● BEA東亞銀行 ○DHIGHATI ONLINA 接寻交易例如票据 | Q                                                                                                    |
| 登梁记录<br>我的主页   | 「百分百担保特惠贷款」                           |                                                                                                    |
| 更改签核者密码        |                                       |                                                                                                    |
| 配置文件           | 设置安全问题 更改登录密码 更改签核者密码                 |                                                                                                    |
| 提醒/通知<br>安全和登录 | 基于安全理由, 请阁下更改签核者密码。<br><b>当前密码</b>    | <ul> <li>您的密码必须包含:</li> <li>8-16个字母数字字符。</li> <li>请输入数字(0-9)和字母(A-Z)创建<br/>新密码。</li> <li>必须至少包含两个数字</li> </ul> |
|                | 输入新密码<br>确认新密码                        | • 不应包含空格或特殊字符。                                                                                                 |
|                | 提交取消                                  |                                                                                                    |

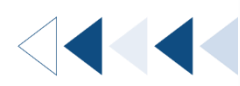

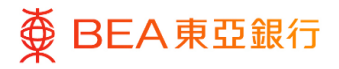

#### 获授权人士/系统管理员

主页 > 我的偏好选择 > 安全和登录 > 更改签核者密码

| 菜单              | × |                  |                          |           |                       |           |         | 従授权人士 ∨ │ ▲        | AA   ENG 🕿 蘭                     |
|-----------------|---|------------------|--------------------------|-----------|-----------------------|-----------|---------|--------------------|----------------------------------|
| ♀ 启动服务          | > | ■ ● BEA東亞銀       | CORPORATE ONLI<br>企業網上銀行 | NE        |                       | 搜寻交易,例如票据 | Q       | 次迎<br>上次登录: 22 11月 | 2022 10:16:01 上午 香港时间 💛          |
| □ 限額            | > | 待批核 (9)          |                          |           |                       |           |         |                    |                                  |
| 电子结单/电子交易通知服务   | > | <b>客户维护</b> 1 管理 | 维护 <b>1</b> 管田           | 里收款人 7    |                       |           |         |                    |                                  |
| 付款及转账           | > | 日期               | 交易名称                     |           | 公司名称                  | 发起者       |         | 参考编号               | 状态                               |
| ☺ 其他            | > | 2022年 11月 07日    | 删除用户账户及图                 | 服务的访问权限   |                       |           | 106     | 0711DDC1AAA6       | • 正在处理中                          |
| ₩ 审核日志          |   |                  |                          |           |                       |           | 第 1 页,共 | 1页 (第1项,共1项)       | $\kappa \prec 1 \rightarrow \pi$ |
| ☑ 邮箱            | > | 中連链接             |                          |           |                       |           |         |                    |                                  |
| <b>2</b> 我的偏好选择 |   | N/E HE IX        |                          |           |                       |           |         |                    |                                  |
| ① 登录记录          |   | 20               |                          |           |                       | _         |         |                    | -                                |
| ⑦ 安全设定          |   | 用户管理             |                          | 用户账户及服务管理 | 电子结单及电子交易)<br>知用户注册概览 | M         | 每日交易限被增 | 11b                | 管理收款人                            |
| ⑦ #助            |   | 我的批核清单(0)        |                          |           |                       |           |         |                    | 搜索                               |

#### 更改签核者密码

| 简介             | 设置安全问题 更改登录密码                         | 更改签核者密码 |                                                                                                    |
|----------------|---------------------------------------|---------|----------------------------------------------------------------------------------------------------|
| 提醒/通知<br>安全和登录 | 基于安全理由, 请阁下更改签核者密码。<br><b>当前密码</b>    |         | -``.                                                                                                    |
|                | 输入新密码                                 |         | <b>您的密码必须包含:</b> <ul> <li>8-16个字母数字字符。</li> <li>请输入数字(0-9)和字母(a-z and A - Z)创建新<br/>密码。</li> <li>必须至少包含两个数字</li> <li>不应包含空格或特殊字符。</li> </ul> |
|                | ····································· |         |                                                                                                    |
|                |                                       |         |                                                                                                    |

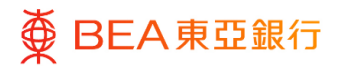

步骤 输入密码

01

1. 输入当前签核者密码, 然后 再输入新的签核者密码。

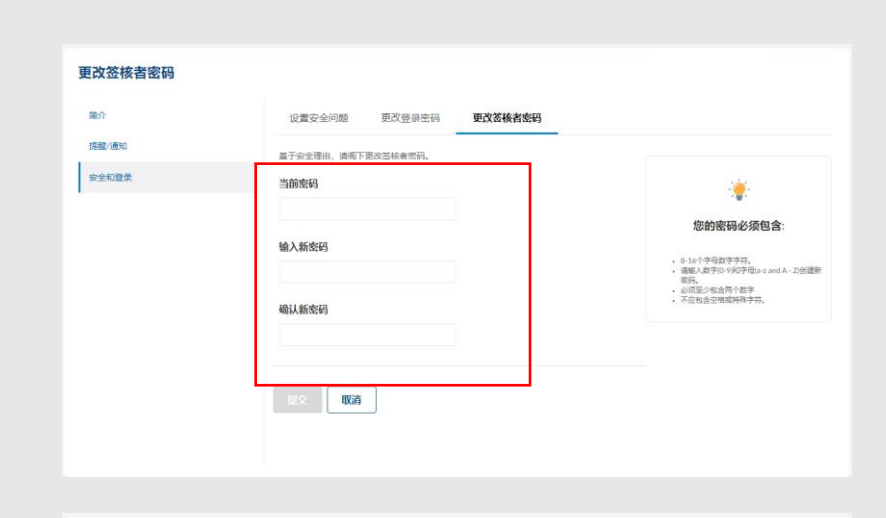

2. 点击「提交」以完成设 置。

| 简介    | 设置安全问题更改登录密码更改     | 签核者密码                                                                              |
|-------|--------------------|------------------------------------------------------------------------------------|
| 提醒/通知 | 基于安全理由,请庖下更改签核者密码。 |                                                                                    |
| 安全和豐業 | 当前密码               |                                                                                    |
|       | ••••••             | 你的应因必须有众。                                                                          |
|       | 输入新密码              | (2) おりた 時間の 外に 当 ▲・ 8 - 16个学校町学学研究・                                                |
|       |                    | <ul> <li>(資本入款字(0-9)40字母(a-2 and A - 2)計議部<br/>码。</li> <li>② 必须至少包含两个数字</li> </ul> |
|       | 喻认新密码              | 不应也含空饱或将除字符。                                                                       |
|       | •••••              |                                                                                    |
|       | <b>服文</b> 取消       |                                                                                    |

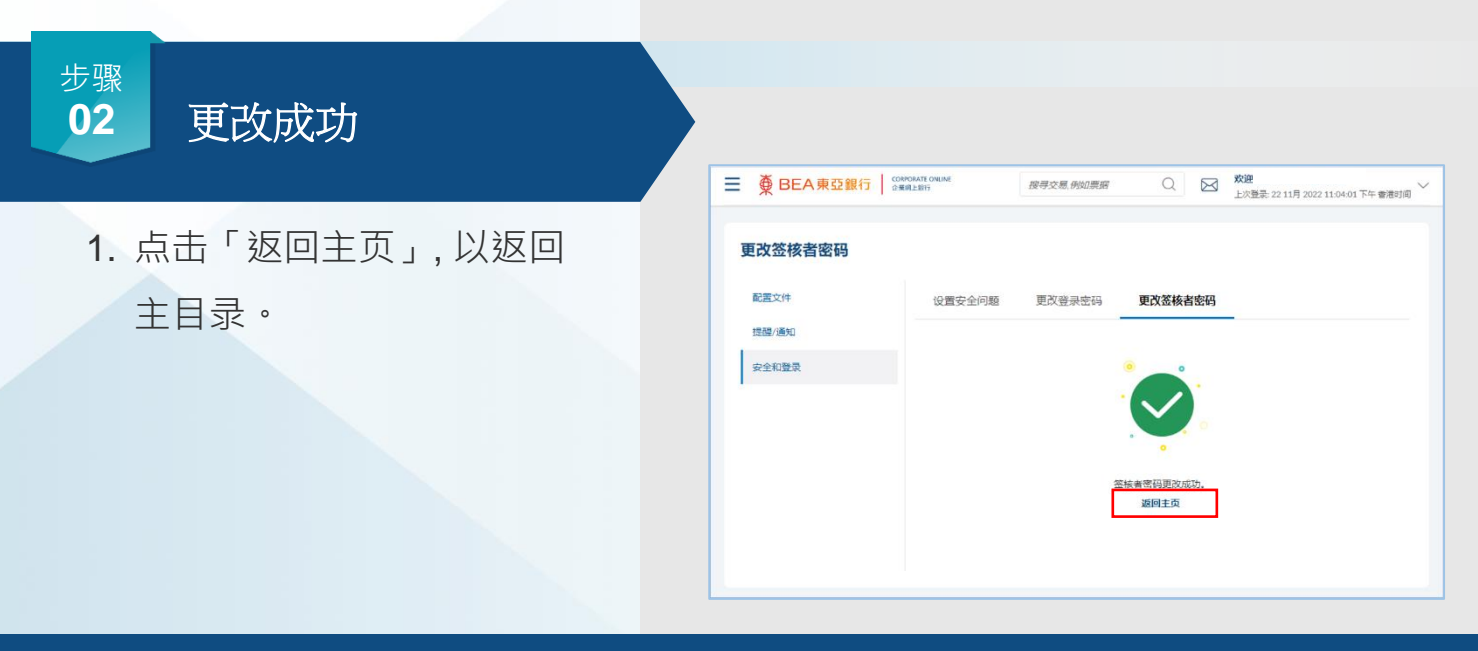

更改签核者密码

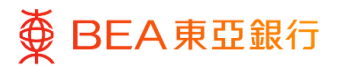

# 5. 忘记登录密码

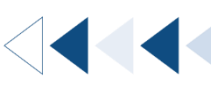

用户可透过忘记登录密码功能,回答预先设置的安全问题以重设登录密码。

如用户没有设置安全问题 · 您可以请公司的获授权人士为您申请重置登录密码 (请参阅 第6节) ·

如何找到该功能

东亚企业网上银行登入页面 > 忘记登录密码

|                           |                                                                                     | ▲ A A │ 繁 简 ENG │                                          |
|---------------------------|-------------------------------------------------------------------------------------|------------------------------------------------------------|
| ≡ ∰ BEA я                 | 長亞銀行 CORPORATE ONLINE 企業県上銀行                                                        | (j)                                                        |
|                           | 登入东亚企业网上银行<br>账户号码<br>015<br>用户名称                                                   | <ul> <li>         ·          ·          ·</li></ul>        |
| <b>Ф</b> ВЕА, Ф           | 下ー步     編輯       启动密码     忘记登录密码     申请重置密码       亞銀行     CORPORATE ONLINE<br>金属の出版 | A A A M A ENG                                              |
| - *                       | L. Reputer Links                                                                    |                                                            |
| <b>忘记密码</b><br>请于下方输入详细资讯 | 和以重设密码。                                                                             |                                                            |
| 账户号码                      | 015                                                                                 | 2. 请求重置密码。<br>参码。<br>2. 请求重置密码。单击链接后,您将被重定向到登录页<br>面以重置密码。 |
| 用户名称                      |                                                                                     | 3. 请在系统管理员处恢复您的用户名。                                        |
| 下一步取                      | 肖                                                                                   |                                                            |

回到目录

客户服务验证 – 安全设定

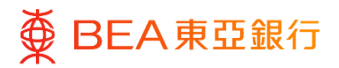

步骤 **01** 

# 输入资料

- 1. 输入「账户号码」及「用 户名称」。
- 2. 点击「下一步」以继续。
- 输入「香港身份证 / 护照号 码」。

4. 点击「提交」。

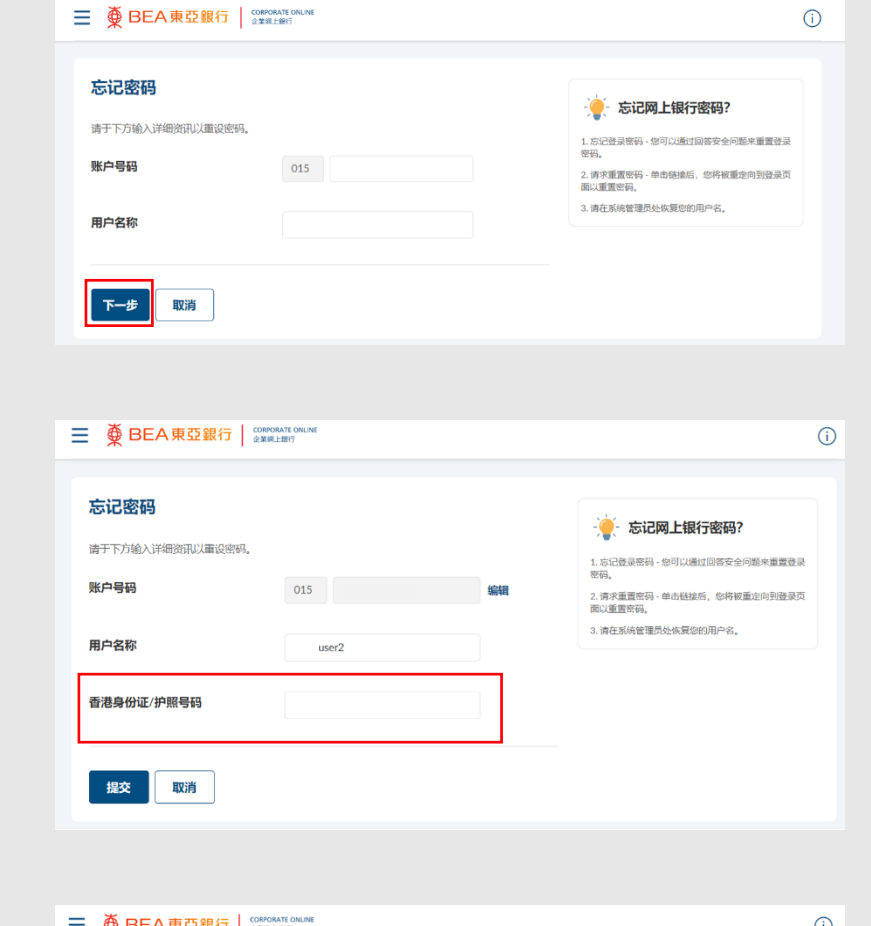

| 请于下方输入详细资讯以重设密码。 |       |    | - 一一 忘记网上银行密码?                                               |
|------------------|-------|----|--------------------------------------------------------------|
| 账户号码             | 015   | 编辑 | <ol> <li>A D D 型 W W W W W W W W W W W W W W W W W</li></ol> |
| 用户名称             | user2 |    | 3. 请在系统管理员处恢复您的用户名。                                          |
| 香港身份证/护照号码       | Т     |    |                                                              |

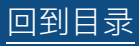

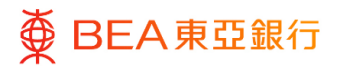

回答安全问题

1. 回答预先设置的安全问

题。

步骤 **02** 

2. 点击「提交」。

| ■ ● BEA東亞銀行 COMMAN CHILM                                                                                                    | a A A ∣ 188 mãi ENG ∣<br>(ĵ      |
|----------------------------------------------------------------------------------------------------|----------------------------------|
| 忘记密码                                                                                                    |                                  |
| 安全问题<br>您读的第一本书是甚么?<br>答案                                                                                                    |                                  |
| 安全问题<br>你多大啦?<br>答案                                                                                                    |                                  |
| <b>提交</b> 取消                                                                                                    |                                  |
|                                                                                                    |                                  |
|                                                                                                    |                                  |
| ☰ ∰ BEA東亞銀行   COMPONIE ONLINE<br>SERIE:197                                                                                                    | A A A   36 20 ENG  <br>()        |
| ■ ● BEA東亞銀行 Graveware served<br>SERLERFY                                                                                                    | AAA SEE ENG                      |
| ● BEA東亞銀行 States     States     S                                                                                                    | AAA STREET                       |
| ★ BEA東亞銀行 (MARGANE ORLINE)<br>20070ANE ORLINE<br>20070ANE ORLINE<br>20070ANE<br>20070ANE | A A A   32 20 ENG  <br>()        |
| ★ BEA東亞銀行 (2000/001/00/004/2014/2014/2014/2014/2014                                                                                                    | <u>A A A   92 20 ENG  </u><br>() |
| ★ BEA東亞銀行 2000/01/04/MA 2000/01/04/MA 2000/000/000/000/000/000/000/000/000/00                                                                                                    | AAA   32 20 ENG                  |

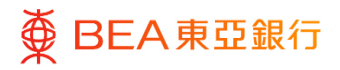

步骤

03

输入新密码

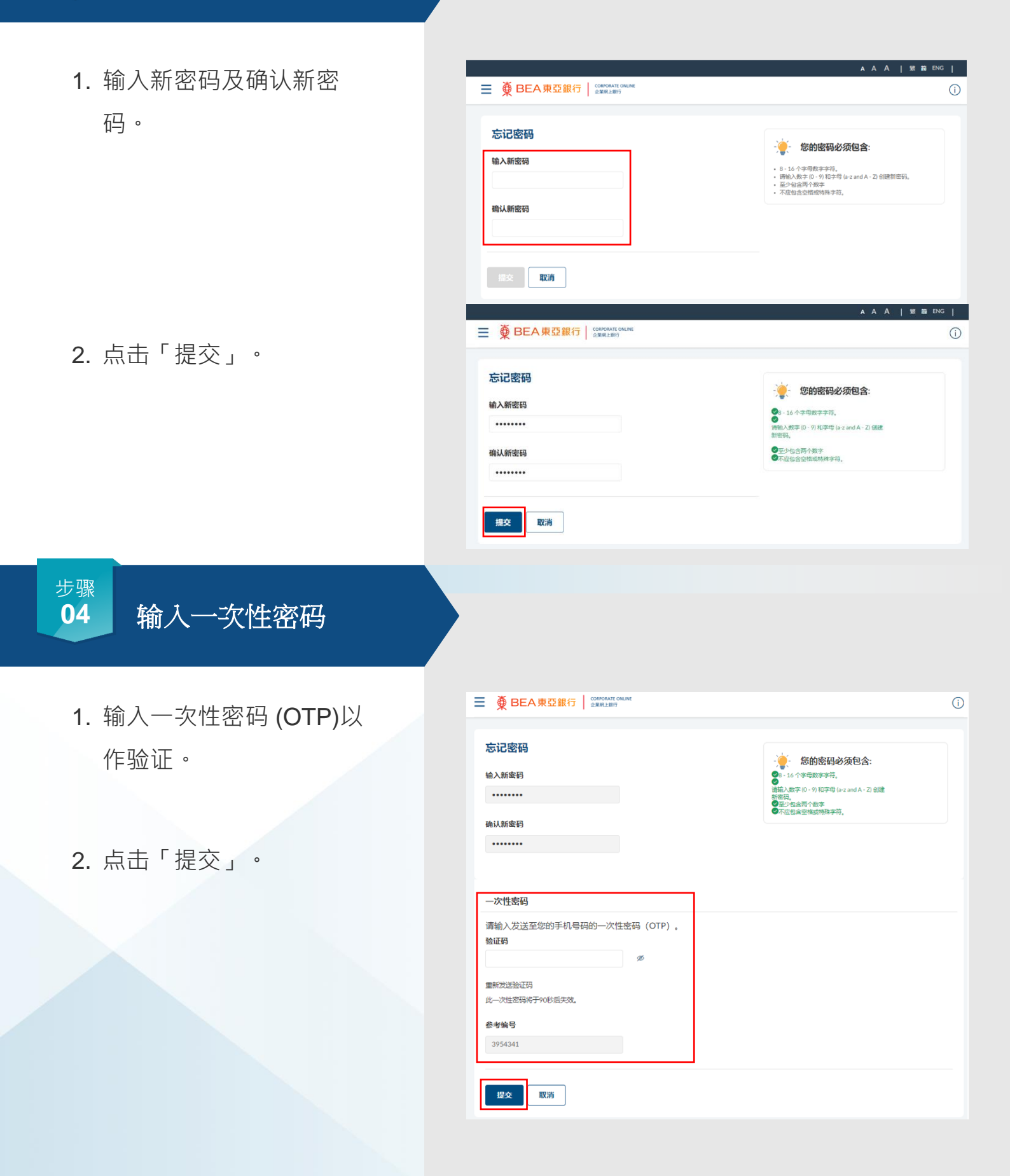

客户服务验证 – 安全设定

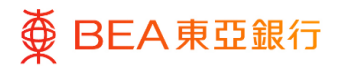

<sup>步骤</sup> **05** 更改成功

 点击「请在下方单击以登 录」以返回东亚企业网上 银行登入页面。

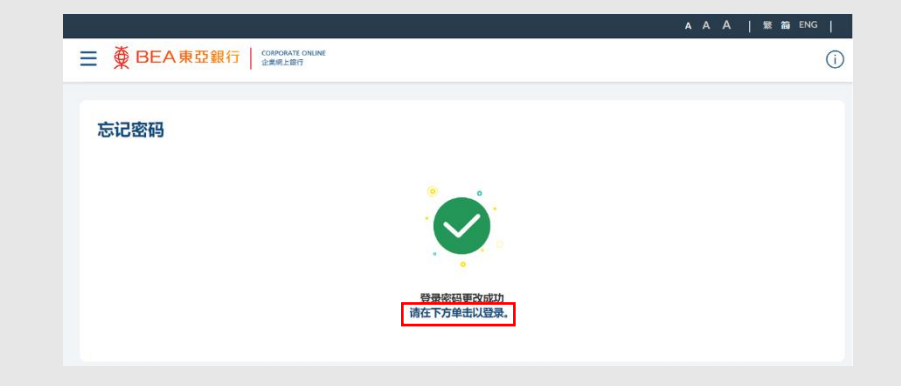

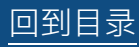

## 6. 申请重置密码

用户可以通过"申请重置密码"重置登入密码/签核者密码/电话理财密码。

如何找到该功能

东亚企业网上银行登入页面 > 申请重置密码

|         |                              | A A A   繁 簡 ENG                                                                                                 |          |
|---------|------------------------------|----------------------------------------------------------------------------------------------------|----------|
| ≡ ∰ BEA | 東亞銀行 CORPORATE ONLINE 企業網上銀行 | (                                                                                                    | D        |
|         |                              |                                                                                                    |          |
|         | 登入东亚企业网上银行                   | · · · · · · · · · · · · · · · · · · ·                                                                           |          |
|         | <b>账户号码</b><br>015           | 1.切勿透过电话或回复电子邮件向任何人提供<br>您的用户名称或密码。本行概不对任何不正确<br>之网上交易或账户相关资料的披露负责。请对<br>这些事项进行尽职调查。<br>2.忘记登录密码 - 您可以通过回答安全问题来 |          |
|         | 用户名称                         | 更改登录密码。<br>3. 申请重置密码 - 如阁下为获授权人士,可提<br>交表格申请重置密码。本行之客户服务主任会<br>与您联系进行验证,您将收到邮表的密码和密<br>码确认信。                    |          |
|         | 下一步编辑                        | 4. 忘记用户名称?请联系您的获授权人士或系统管理员寻求协助。                                                                                 | <b>.</b> |
|         | 启动密码 忘记登录密码 申请重置密码           |                                                                                                    | Ŧ        |

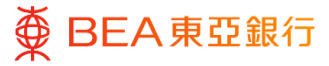

步骤 **01** 

#### 输入资料

- 输入"东亚企业网上银行账 户号码"及"获授权人士流动 电话号码"。
- 2. 选择需要重置的用户类别。
- 如需要重置登入密码或签核 者密码,请输入用户名称或 密码编号。
- 4. 您可点击<sup>➡</sup>新增字段以重 置更多密码。
- 5. 点击"下一步"。

| 重置密码申请表        |         |  |  |   |  |
|----------------|---------|--|--|---|--|
| 东亚企业网上银行账户号码 * |         |  |  |   |  |
| 015-5216 65    |         |  |  |   |  |
| 获授权人士流动电话号码*   |         |  |  |   |  |
| 352 香港特别行政区    | 7       |  |  |   |  |
| 51 50          |         |  |  |   |  |
| 用户类别/用户名称* 🥝   |         |  |  |   |  |
| 电话理财密码         |         |  |  |   |  |
| ● 登入密码 🕏 签核者密码 | BO 01   |  |  |   |  |
| 登入密码 签核者密码     | 请输入用户名称 |  |  |   |  |
| 登入密码 签核者密码     | 请输入用户名称 |  |  |   |  |
| 登入密码 签核者密码     | 请输入用户名称 |  |  |   |  |
| 登入密码 签核者密码     | 请输入用户名称 |  |  | + |  |
|                |         |  |  |   |  |

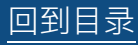

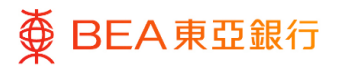

步骤 **02** 

复核

1. 核对重设密码申请的资料。

- 如您已阅读及完全理解有关 声明,请勾选圆框。
- 3. 输入验证码。
- 4. 点击"同意及确认"。

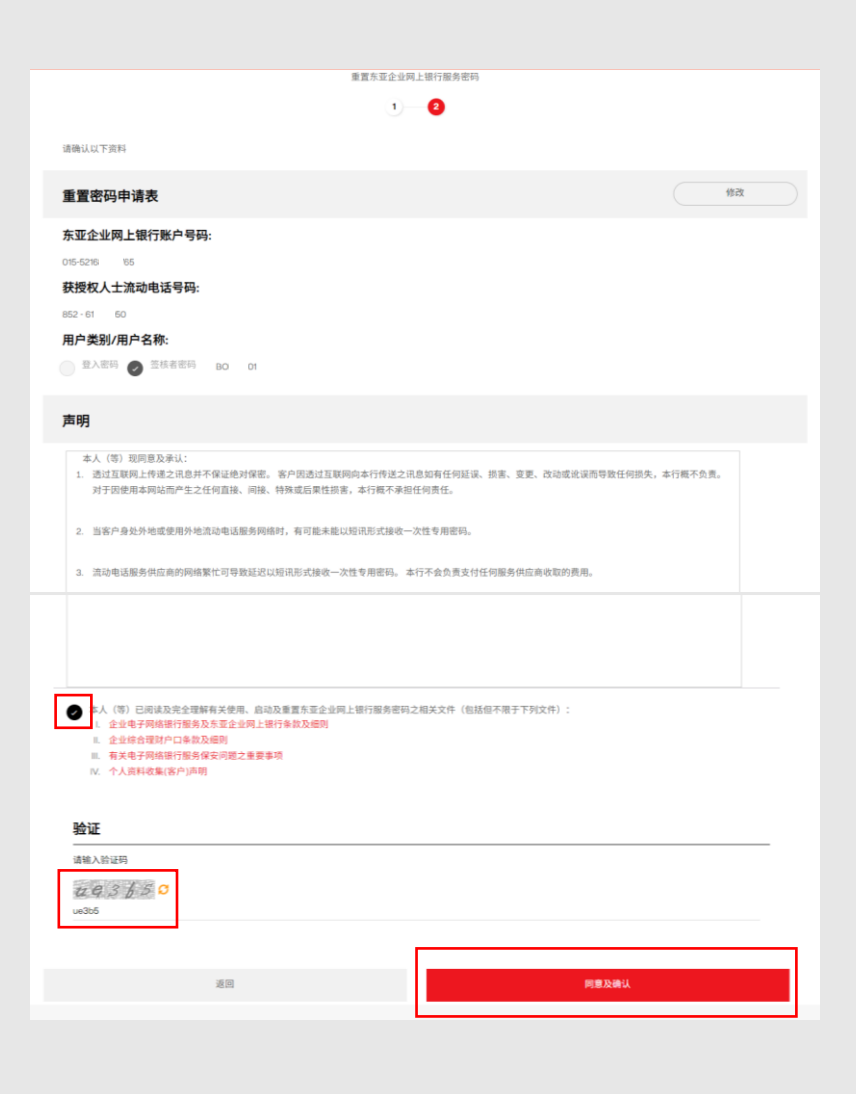

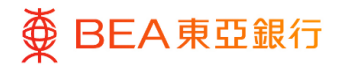

步骤 03 输入一次性密码

- 一次性密码(OTP)会发送 至于第一页输入之获授权人 士流动电话号码。
- 2. 输入一次性密码 (OTP)。
- 3. 点击"完成"。

 一次性专用密码验证
 一次性专用密码已传送至以下流动电话号码 (852)61\*\*\*50
 197796
 90s
 取消
 完成

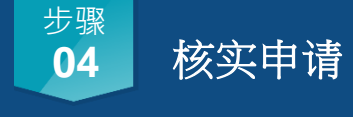

- 客户服务主任会在两个工作 天内与获授权人士联系核实 申请。
- 当核实申请后,本行会将密码确认信及密码函分别邮寄
   至贵公司以启动密码。

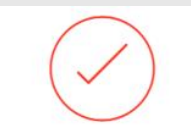

#### 我们的客户服务主任会在两个工作天内与获授权人士联系核实申请

当核实申请后,本行会将密码确认信及密码函分别邮寄至贵公司以启动密码。

申请参考编号: PF63: iFH